# Инструкция по подаче справок КС-2, КС-3 через личный кабинет сотрудника субподрядной организации

Личный кабинет доступен в разделе «Справки КС» тендерного портала ЦДС. Для предоставления доступа необходимо обратиться к специалисту тендерно-договорного отдела ЦДС.

| Ļ | ДС <sup>-</sup> строим<br>для жизни | Объекты   | Коммерция     | Компания | Акции  | Контакты              |            |  |
|---|-------------------------------------|-----------|---------------|----------|--------|-----------------------|------------|--|
|   | Активные тендеры 👻                  | Индивидуа | льные тендеры | Помощь   | Докуме | нты Доступ на объекты | Справки КС |  |

## 1. Заведение справки КС-2

В меню «Создание КС-2» выберите ведомость объемов работ по договору.

- 1.1. Укажите номер и дату документа. Допустимой является дата, попадающая в период, за который подаются объемы.
- 1.2. В поле кол-во укажите объем работ и затраченных материалов. В случае, если в таблице нет поля «кол-во», заполнение не требуется. Для подачи отрицательных объемов внести значение со знаком минус. При этом общая сумма справки должна быть положительной.
- 1.3. Нажмите «Создать».
- 1.4. Если по договору сдается несколько КС-2 повторите процедуру создания для других ведомостей объемов работ.

| × Справки КС                        | -2 по ведомости № CDS-000006051.                                    | Договор N | ⁰ 1/09921 ЛТ | С КС от 17.0 | 1.2024       |            |     |  |  |
|-------------------------------------|---------------------------------------------------------------------|-----------|--------------|--------------|--------------|------------|-----|--|--|
| <ul> <li>Детали договора</li> </ul> | a                                                                   |           |              |              |              |            |     |  |  |
|                                     | 1                                                                   |           |              |              | 3            | 3          |     |  |  |
|                                     | Дата КС-2<br>Номер КС-2 дд.мм.гггг                                  |           |              |              |              | 🔒 созд     | АТЬ |  |  |
| СОЗДАТЬ                             | Период                                                              |           | 2            |              |              |            |     |  |  |
| 01.01.2025<br>КОМПЛЕКТ              | Наименование                                                        | Ед. изм.  | Кол-во       | Остаток      | Кол-во всего | Цена за ед | (   |  |  |
| OTTPABJEH                           | • Кладка наружных стен из газобетона толщиной 250 мм                | мЗ        | 0            | 1 122,6      | 1 154,6      | 10         |     |  |  |
| 0302204 OT                          | <ul> <li>Устройство стен из керамзитобетона толщ. 200 мм</li> </ul> | м2        | 0            | 363,5        | 368,5        | 10         |     |  |  |
| ЗАВЕРШЕНО                           | #_Камень перегородочный                                             | шт        | 0            | 4 888,5      | 4 790,5      |            | -   |  |  |
| 0111 OT                             | #_Вилатерм                                                          | м         | 0            | 139,368      | 241,368      |            |     |  |  |
| 01.11.2024                          | #_Раствор кладочный                                                 | мЗ        | o 🕇          | 6,265        | 6,265        |            |     |  |  |
| СЧЕТ-ФАКТУРЫ                        | #_Плита минераловатная                                              | мЗ        | 0            | 1,106        | 1,106        |            |     |  |  |

1.5. В созданном документе в разделе «Документы КС-2» приложите распечатанную справку в формате excel. Распечатать готовый документ можно по кнопке «Печать». Информация о номере и дате КС-3 будет заполнена автоматически после включения КС-2 в КС-3. Печатная форма является обязательной, в случае если в таблице нет поля «кол-во». Так же печатная форма является основанием для формирования шаблона. В связи с этим, документ должен быть вложен до окончания согласования. Файл «Оригинал КС-3» добавляется автоматически из сервиса «КОНТУР ДИАДОК» после подписания обеими сторонами.

| Номер КС-2 Дата КС-2 Дата КС-3<br>1502 15.02.2025 Номер КС-3 дд.мм.ггггг<br>Период<br>Февраль 2025 |                                                                                                    |                                                                                                    |                                                                                                    |                                                                                                    | ▲ РЕДАКТИРОВАТЬ                                                                                                    |                                                                                                    |                                                                                                    |                                                                                                    |                                                                                                    |  |
|----------------------------------------------------------------------------------------------------|----------------------------------------------------------------------------------------------------|----------------------------------------------------------------------------------------------------|----------------------------------------------------------------------------------------------------|----------------------------------------------------------------------------------------------------|----------------------------------------------------------------------------------------------------|----------------------------------------------------------------------------------------------------|----------------------------------------------------------------------------------------------------|----------------------------------------------------------------------------------------------------|----------------------------------------------------------------------------------------------------|--|
| 5 Наименование                                                                                     |                                                                                                    |                                                                                                    |                                                                                                    | Ед. изм.                                                                                                    | Кол-во                                                                                                    | Цена за ед                                                                                                    | Стоимость                                                                                                    | Дав.<br>сырье                                                                                                    | Сериный на                                                                                                    |  |
| Кладка наружных стен из газобетона толщиной 250 мм                                                 |                                                                                                    |                                                                                                    |                                                                                                    | мЗ                                                                                                    | 1                                                                                                    | 10                                                                                                    | 10                                                                                                    |                                                                                                    |                                                                                                    |  |
| <ul> <li>Устройство стен из керамзитобетона толщ. 200 мм</li> </ul>                                |                                                                                                    |                                                                                                    |                                                                                                    | м2                                                                                                    | 1                                                                                                    | 10                                                                                                    | 10                                                                                                    |                                                                                                    |                                                                                                    |  |
| #_Камень перегородочный                                                                            |                                                                                                    |                                                                                                    |                                                                                                    | шт                                                                                                    | 111                                                                                                    |                                                                                                    |                                                                                                    | Да                                                                                                    | КСКЦ 40-20                                                                                                    |  |
| #_Вилатерм                                                                                         |                                                                                                    |                                                                                                    |                                                                                                    | м                                                                                                    | 1                                                                                                    |                                                                                                    |                                                                                                    | Да                                                                                                    |                                                                                                    |  |
| #_Раствор кладочный                                                                                |                                                                                                    |                                                                                                    |                                                                                                    | мЗ                                                                                                    | 1                                                                                                    |                                                                                                    |                                                                                                    | Да                                                                                                    | M100                                                                                                    |  |
| #_Плита минераловатная                                                                             |                                                                                                    |                                                                                                    |                                                                                                    | мЗ                                                                                                    | 1                                                                                                    |                                                                                                    |                                                                                                    | Да                                                                                                    | ROCKWOOI                                                                                                    |  |
| #_Сетка кладочная                                                                                  |                                                                                                    |                                                                                                    |                                                                                                    | м2                                                                                                    | 1                                                                                                    |                                                                                                    |                                                                                                    | Да                                                                                                    | базальтопл                                                                                                    |  |
|                                                                                                    | 1502<br>Период<br>Февраль 202<br>Наименоваа<br>Кладка нар<br>▼ Устройство<br>#_Камен<br>#_Вилат<br>#_Раствс<br>#_Плита<br>#_Сетка | 1502         15.02.2025           Пермод         Февраль 2025           Наименование         Кладка наружных стен из газобо           Устройство стен из керамзитобо         #_Камень перегородочный           #_Вилатерм         #_Вилатерм           #_Раствор кладочный         #_Плита минераловатная           #_Сетка кладочная         #_Сетка кладочная | 1502         15.02.2025         Номер КС-3           Период         Февраль 2025           Наименование         Кладка наружных стен из газобетона толщиной 250           Устройство стен из керамзитобетона толщ. 200 мм         #_Камень перегородочный           #_Камень перегородочный         #_Вилатерм           #_Раствор кладочный         #_Плита минераловатная           #_Сетка кладочная         #_Сетка кладочная | 1502 15.02.2025 Номер КС-3 дд.мм.гггг<br>Период<br>Февраль 2025<br>Наименование<br>Кладка наружных стен из газобетона толщиной 250 мм<br>▼ Устройство стен из керамзитобетона толщ. 200 мм<br>₡_Камень перегородочный<br>₡_Вилатерм<br>₡_Раствор кладочный<br>₡_Плита минераловатная<br>₡_Сетка кладочная | 1502         15.02.2025         Номер КС-3         дд.мм.гтгг           Февраль 2025         Номер КС-3         дд.мм.гтгг         Клад.мм.гтгг           Кладка наружных стен из газобетона толщиной 250 мм         м3         м3           Устройство стен из керамзитобетона толщиной 250 мм         м3           # Кладка наружных стен из газобетона толщиной 250 мм         м3           Февраль 2005         м1         м3           # Самень перегородочный         м3         м3           # Длиатери         м3         м3           # "Плита минераловатная         м3           # "Сетка кладочная         м2 | 1502         15.02.2025         Номер КС-3         дд.мм.гтгг           Февраль 2025         Февраль 2025         Ед.изм.         Кол-во           Кладка наружных стен из газобетона толщиной 250 мм         м3         1           Устройство стен из керамзитобетона толщиной 250 мм         м3         1           # Кладка наружных стен из газобетона толщиной 250 мм         м3         1           Февраль 2025         шт         111           # Сатвор кладочный         м         1           # Далатерм         м3         1           # | 1502       15.02.2025       Номер КС-3       дд.мм.гггг         Февраль 2025       Февраль 2025       Кол-во       Цена за ед         Кладка наружных стен из газобетона толщиной 250 мм       м3       1       0         Кладка наружных стен из газобетона толщиной 250 мм       м3       1       0         Устройство стен из керамзитобетона толщиной 250 мм       м3       1       0         # Кладка наружных стен из газобетона толщиной 250 мм       м3       1       0         Февраль 2025       Ма       1       0       0         Кладка наружных стен из газобетона толщиной 250 мм       м3       1       0         # Старойство стен из керамзитобетона толщиной 250 мм       м3       1       0         # Дкамень перегородочный       шт       1110           # Двилатеры       м3       1           # Дпита минераловатная       м3       1           # Сетка кладочныя       м2       1 | 1502       15.02.2025       Номер КС-3       дд.мм.гггг       Гадокументы колости         Февраль 2025       Стоимость       Стоимость       Стоимость         Наименование       Ед. изм.       Кол-во       Цена за ед       Стоимость         Кладка наружных стен из газобетона толщиной 250 мм       м3       1       10       10         • Устройство стен из керамзитобетона толщиной 250 мм       м2       1       10       10         • Устройство стен из керамзитобетона толщиной 250 мм       м2       1       10       10         • Устройство стен из керамзитобетона толщиной 250 мм       м2       1       10       10         • Дена за ед       Галона       М2       1       10       10       10         • Дена за едосиный       м2       1       10       10       10       10       10         • Дена за едосиный       м3       1         10       10       10       10       10       10       10       10       10       10       10       10       10       10       10       10       10       10       10       10       10       10       10       10       10       10       10       10       10 <td< td=""><td>1502       15.02.2025       Номер КС-3       дд.мм.гггг       Imperiod       Imperiod</td></td<> | 1502       15.02.2025       Номер КС-3       дд.мм.гггг       Imperiod       Imperiod |  |

1.6. Для редактирования или удаления воспользуйтесь кнопкой «Редактировать». Удаление возможно в статусах «Создан», «Корректировка». Если документ уже включен в КС-3, то предварительно удалите КС-3 или исключите из нее КС-2 по кнопке «Исключить из КС-3».

### 2. Заведение справки КС-3

В меню «Создание КС-З» выберите договор. Договор объединяет все ведомости, по которым сдаются КС.

- 2.1. Укажите номер и дату.
- 2.2. Нажмите «Сохранить».

| × Справки КС-3 по Договору № 1/09921 ЛТС КС от 17.01.2024 |                                |                       |                   |                  |                        |                         |             |  |  |  |
|-----------------------------------------------------------|--------------------------------|-----------------------|-------------------|------------------|------------------------|-------------------------|-------------|--|--|--|
| СОЗДАТЬ                                                   | <b>1</b><br>0002 OT 01.01.2025 | 0302204 OT 02.12.2024 | 213 OT 01.11.2024 | 09 OT 01.10.2024 | 2901_KS2 OT 01.08.2024 | KC-3_2801 OT 01.07.2024 | PRINT >     |  |  |  |
| Номер КС-3                                                | Дата КС-3<br>ДД.ММ.ГГГГ 🗖 Г    | <b>2</b><br>Период    |                   |                  |                        | 3                       | ) СОХРАНИТЬ |  |  |  |

#### 2.3. Ранее созданные КС-2 за тот же период будут добавлены автоматически.

- В верхнем горизонтальном списке можно просмотреть все созданные КС-3 по этом договору.
- В вертикальном списке отображаются все включенные КС-2 в выбранную КС-3.
- Удаление КС-3 допускается, если в него не включены КС-2 или их статус равен «Создано», «Корректировка».
- Для исключения КС-2 из КС-3 выберите в вертикальном списке нужный документ и нажмите кнопку «Исключить из КС-3».

- Если необходимо создать КС-2 после создания КС-3, то создайте КС-2 затем вернитесь в документ КС-3, отметьте нужный документ в таблице. Нажмите кнопку «Добавить выбранные строки».

| создать                         | 1502 OT 14.02.20        | 25 0002 OT 01.01.2025            | 0302204 OT 02.12.2024 | 213 OT 01.11.2024 | 09 OT 01.10.2024 | 2901_KS2 OT 01.08.2024 KC-3_2801 O > |
|---------------------------------|-------------------------|----------------------------------|-----------------------|-------------------|------------------|--------------------------------------|
| Номер КС-3<br>1502              | Дата КС-3<br>14.02.2025 | Период<br>Февраль 2025           |                       |                   |                  | 🖥 УДАЛИТЬ КС-З 🗈 ДОКУМЕНТЫ КС-З      |
|                                 |                         |                                  |                       |                   |                  |                                      |
| ДОБАВИТЬ КС-<br>2               | • ДОБАВИТЬ<br>Отметить  | ВЫБРАННЫЕ СТРОКИ<br>Наименование | Дата КС-2             |                   |                  |                                      |
| 1502 ОТ<br>15.02.2025<br>СОЗДАН |                         |                                  |                       |                   |                  |                                      |

2.4. **Добавление файлов вложений в КС-3.** В случае использования давальческого сырья перед отправкой на согласование КС-2 обязательно необходимо приложить файлы:

«Акт приема передачи давальческого сырья» (АПП)

«Отчет по использованию давальческого сырья» (Отчет по дав. сырью). Отчет можно распечатать по кнопке «Печать».

«КС-3» в формате excel или pdf не является обязательным документом при отправке, но аналогично файлу КС-2 должен быть добавлен до завершения процесса согласования. Доступен по кнопке «Печать».

Документы «Счет-фактура» и «Счет на оплату» необходимо добавить позднее после подписания КС-2 и КС-3 обеими сторонами.

«Оригинал КС-3» добавляется автоматически из сервиса «КОНТУР ДИАДОК» после подписания обеими сторонами.

| Отчет по дав сырью: Добавьте файл (PDF,XLS | (XLSX) |
|--------------------------------------------|--------|
| добавить 谢                                 |        |
| С-3: Добавьте файл (PDF,XLS,XLSX)          |        |
| добавить 🕦                                 |        |
| счет-фактура: Добавьте файл (PDF)          |        |
| добавить 📵                                 |        |
| счет на оплату: Добавьте файл (PDF)        |        |
| ДОБАВИТЬ 🜘                                 |        |

- 3. Отправка документов на согласование. Возврат на корректировку. Чат быстрого обмена сообщениями.
- 3.1. На согласование отправляются справки КС-2. По одной КС-3 должны быть согласованы все включенные в нее КС-2. Выберите документ из списка «Справки КС-2» или зайдите в раздел «Справки КС-3» и выберите КС -2. Нажмите на кнопку «Согласование» и выполните отправку. По кнопке «Согласование» можно увидеть историю согласования, а также комментарии согласующих, если они направлены в адрес организации.
- 3.2. Для быстрого обмена сообщениями используйте кнопку «Чат». Введите текст и нажмите «Отправить». После появления ответа он отразится в диалоге.

| Номер КС-2 Дата КС-2 Номер КС-3 Дата КС-3<br>1502 15.02.2025 1502 14.02.2025<br>Период<br>Февраль 2025 |     |  |  |          | <i>1</i> .<br>G | СОГЛАСОВАНИЕ |           |               |           |
|----------------------------------------------------------------------------------------------------|-----|--|--|----------|-----------------|--------------|-----------|---------------|-----------|
| Наименова                                                                                              | ние |  |  | Ед. изм. | Кол-во          | Цена за ед   | Стоимость | Дав.<br>сырье | Сериный н |
| Кладка наружных стен из газобетона толщиной 250 мм                                                     |     |  |  |          | 1               | 10           | 10        |               |           |
| <ul> <li>Устройство стен из керамзитобетона толщ. 200 мм</li> </ul>                                    |     |  |  |          | 1               | 10           | 10        |               |           |

| 🗙 Маршрут                    | <i>1</i> . |
|------------------------------|------------|
| Отправить начальнику участка | •          |
| История                      | ł          |
| 1 1 1                        |            |

- 3.3. Корректировка. Если в процессе согласования потребуется изменение документа/файлов вложений - он будет возвращен на маршруте согласования. Информация о возврате придет на зарегистрированные почтовые адреса. Будет присвоен статус «Корректировка». Необходимо отредактировать документ и снова отправить на маршрут согласования.
- 3.4. В случае, если одним из согласующих был предложен новый объем по работам/материалам, такие строки будут выделены цветом, а также в таблице будет указан новый объем. Необходимо нажать кнопку «Принять изменения». Кол-во будет обновлено. После принятия изменений допускается корректировка документа. После, документ необходимо отправить на согласование.

| РRINT-1 ОТ<br>01.01.2024<br>КОРРЕКТИРОВКА | Номер КС-2<br>Print-1<br>Период<br>Июнь 2024 Дата КС-2<br>Номер КС-3<br>рrintks3<br>02.06.2024 |                                                                     |  |  |    | 2<br>1 |  |                   |             |            |  |
|-------------------------------------------|------------------------------------------------------------------------------------------------|---------------------------------------------------------------------|--|--|----|--------|--|-------------------|-------------|------------|--|
|                                           | Наименование                                                                                   |                                                                     |  |  |    | Кол-во |  | Измененное кол-во | Комментарий | Цена за ед |  |
|                                           | <ul> <li>Кладка нар</li> </ul>                                                                 | • Кладка наружных стен из газобетона толщиной 250 мм                |  |  |    | 9      |  | 9                 |             | 10         |  |
|                                           | <ul> <li>Устройство</li> </ul>                                                                 | <ul> <li>Устройство стен из керамзитобетона толщ. 200 мм</li> </ul> |  |  |    | 3      |  | 2                 |             | 10         |  |
|                                           | #_Камень перегородочный                                                                        |                                                                     |  |  | шт | 2      |  | 2                 |             |            |  |
|                                           | #_Вилатерм                                                                                     |                                                                     |  |  | м  | 2      |  | 1                 |             |            |  |

#### 4. Подписание справок. Завершение обработки.

4.1. Последовательность дальнейшей обработки и статусы документов КС-2.

«Подписание в контур» - После завершения этапа согласования документы КС-2 принимают статус «Подписание в контур». Необходимо перейти в личный кабинет «КОНТУР ДИАДОК». Найти пакет шаблонов документов «КС-2», «КС-3» и по каждому документу создать Исходящие КС-2, КС-3 в адрес ЦДС. Все документы необходимо подписать электронной подписью и отправить.

При получении шаблонов направляются уведомления на зарегистрированную почту с ссылками на документы. Так же переход возможен по кнопке «диадок» из личного кабинета.

«Ожидает подписи» - Документы в «КОНТУР ДИАДОК» подписаны и отправлены на подпись в ЦДС.

«Добавление счет-фактуры» - КС-2 подписана обеими сторонами. Оригиналы КС-2 и КС-3 загружены и доступны для скачивания в личном кабинете ЦДС. Необходимо зайти в КС-3 и добавить документы: Счет-фактура, счет (если они не были добавлены ранее). О необходимости добавить документ придет уведомления на зарегистрированную почту. После добавления файлов отправьте комплект на проверку по кнопке «Согласование» в КС-2.

«Обработка накладной» - Этап проверки комплекта документов и проведения оплаты.

«Завершено» - Документооборот завершен

4.2. Для справки так же доступны статусы документов КС-3. Найти их можно в разделе «Справки КС-3».

«Создано» - начальный статус документа

«В работе» - присваивается, если хотя бы одна включенная КС-2 направлена на согласование.

«Накладная разнесена» - Документооборот завершен

«Отменено» - Документ отменен